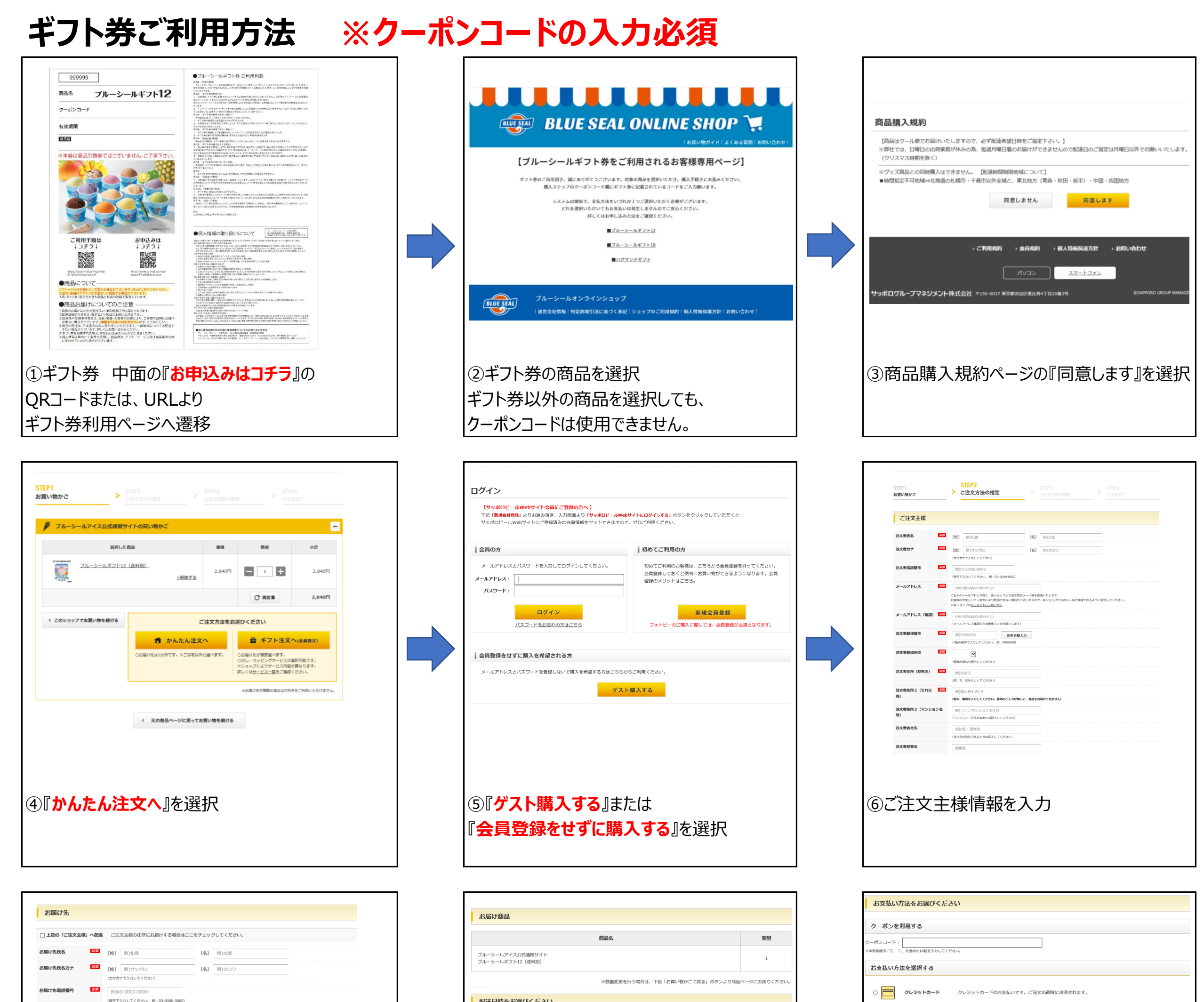

| お届け先動使番号 参集          | 例)0999999<br>使用自動入力<br>(7個の指字で入力してください。例:999999)                               |
|----------------------|--------------------------------------------------------------------------------|
| お届け先都道府県             | 【創業的資源を通過回してください○                                                              |
| お届け先住所(郡市区) 🕺 🔉      | (例)送給区<br>(例、市, 図を入力してください)                                                    |
| 8届け先住所2(それ以降)        | <ul><li>(初)思比約4-20-3</li><li>(初れ、服物を入力してください、服物のご入力が無いと、服品をお除けできません)</li></ul> |
| お届け先住所3(マンション名<br>序) | <ul> <li>例)○○○マンション101時</li> <li>(マンション・ビル病等あれば記入してください)</li> </ul>            |
| お届け先会社名              | 会社名・団体名<br>(旅り元が会社であるときは記入してください)                                              |
|                      |                                                                                |

## ⑦お届け先様情報を入力 ※ご注文者様とお届け先が同一であれば、 『□上記の「ご注文主様」へ配送』をチェック

| 商品コード                                                  | 商品名                                        | 数量 | 合計     | 商品金額                                                       | 合計                                                                                                    | 2.840円                                                                |
|--------------------------------------------------------|--------------------------------------------|----|--------|------------------------------------------------------------|----------------------------------------------------------------------------------------------------|-----------------------------------------------------------------------|
| B1-503401                                              | ブルーシールギフト12 (送料別)                          | 1  | 2,840円 | 送料                                                         |                                                                                                    | 770円<br>(クール便代を含む)                                                    |
|                                                        |                                            |    |        | 手数料                                                        |                                                                                                    | 0円                                                                    |
|                                                        |                                            |    |        | クーボン                                                       | 値引き                                                                                                    | -3,610円<br>1回日のご利用です<br>(全領信引)                                        |
|                                                        |                                            |    |        | 注文金額                                                       | 合計                                                                                                    | 0円                                                                    |
| 配送情報                                                   | ご注文主                                       |    |        | クール便配送希望                                                   | 指定<br>日※                                                                                                    | はい                                                                    |
| <b>配送情報</b><br>〒 9012131 沖<br>ブルーシール ?                 | ご注文主<br>4風現油添わ 秋港 5 - 5 - 6<br>4風 様        |    |        | クール(使<br>記送希望<br>記送希望                                      | 指定<br>日※<br>時間帯                                                                                                | はい<br>希望なし<br>希望なし                                                    |
| <b>配送情報</b><br>〒 9012131 沖<br>ブルーシール %<br>TEL: 098-877 | ご注文主<br>戦戦地市中 牧道 5 – 5 – 6<br>戦 権<br>51007 |    |        | クール便<br>配送希望<br>配送希望<br>支払方法                               | 指定<br>日※<br>時間帯                                                                                                | はい<br>希望なし<br>希望なし<br>支払い全額なし                                         |
| <b>配送情報</b><br>〒 9012131 対<br>ブルーシール ?<br>TEL: 098-877 | ご独文主<br>6<br>6<br>6<br>                    |    |        | クール使<br>記述希望<br>支払方法<br>*(研以2019<br>*(石切以2019<br>*(石切以2019 | 指定<br>日米<br>時間帯<br>:<br>:<br>:<br>:<br>:<br>:<br>:<br>:<br>:<br>:<br>:<br>:<br>:<br>:<br>:<br>:<br>:<br>:<br>: | はい<br>希望なし<br>希望なし<br>支払い金額なし<br>支払い金額なし<br>認知<br>80.05.04.14金がございます。 |
| <b>配送情報</b><br>〒 9012131 沖<br>ブルーシール 沖<br>TEL: 098-877 | ご独文主<br>6<br>6<br>6<br>                    |    |        | クール使<br>記述等望<br>支払方法<br>#(前/10%)。<br># 11月1日/*             | <b>推定</b><br>日米<br>時間帯<br>ため、決時は行われ<br>場中告により、ご希<br>川に発送                                                       | はい<br>希望なし<br>売望なし<br>支払い金額なし<br>支払い金額なし<br>記のあれい場合がございます。            |

| 配送日時をお選びください                                                                                                    |                                                                                                    |  |  |  |
|----------------------------------------------------------------------------------------------------|----------------------------------------------------------------------------------------------------|--|--|--|
| クール便指定                                                                                                    | 商品の阿着を構築してから、「コンビニ」「銀行」「夢便馬」「スマホ決得」で表払いできる安心・簡単な決済方法<br>です。<br>あ茶様が当サイトにおいて登録された個人情報および注文が同は、後払い comのサービスに必要な範囲のみで株式 |  |  |  |
| クール使てのお願けとなります。<br>■ 専用サービスです。次ページ(ご住立内部の確認)でクール使む分割時された送料が表示されます。                                                    | 会社キャッチボールに提供させていただきます。<br>詳しくは、「 <u>敏払い.com</u> 」ガイダンスをご覧ください。                                                       |  |  |  |
| 配送希望日時指定                                                                                                    |                                                                                                    |  |  |  |
|                                                                                                    | ポンガ ドビー・ ジラバムビ ニーシン ヨラブ Lave したかい パルト 世界を知識しること & ひやって しておごうからみます く さみ ひべん                                           |  |  |  |
| RU時後週時間: ● 希望なし ○午前中 ○14~16秒 ○16~18時 ○18~20時 ○19~21時                                                                  | ご注文内容の確認へ進む                                                                                                    |  |  |  |
|                                                                                                    | > お買い物かごに戻る。                                                                                                    |  |  |  |
|                                                                                                    |                                                                                                    |  |  |  |
|                                                                                                    | ※ワーホンコート未入力の場合、お文払いか                                                                                                 |  |  |  |
| ⑧お届け商品に間違いがないか確認し                                                                                                    | 発生いたします。ご注意ください。                                                                                                    |  |  |  |
| 配達希望日時指定を選択                                                                                                    | ⑨ギフト券に記載のクーポンコードを入力し                                                                                                 |  |  |  |
|                                                                                                    | お支払方法『 <b>クレジットカード</b> 』を選択                                                                                          |  |  |  |
|                                                                                                    | (カード情報の入力はなし、選択のみ)                                                                                                   |  |  |  |
|                                                                                                    | 『ご注文内容の確認へ進む』を選択                                                                                                    |  |  |  |
| お届け先                                                                                                    |                                                                                                    |  |  |  |
| マ 9012131 沖縄県 浦添作 牧港 5 - 5 - 6                                                                                        | お買い物かご                                                                                                    |  |  |  |
| ブルーシール / 4吨 載<br>TEL: 098-877-51007                                                                                   | <b>オー#-ID</b> 22071200007B1                                                                                          |  |  |  |
| 商品名         数量         備考           ブルーシールアイス                                                                         | ご注文ありがとうございました。                                                                                                    |  |  |  |
| ブルーシールよフト12 (28月99)                                                                                                   | ご注文内容の確認メールをお送りしております。万が一、メールが風かない場合は、お手数ですが <u>各ショップ間合せ窓口</u> までご連絡ください                                             |  |  |  |
| ●ご注文売了後のキャンセル・返品について<br>お客様都会によるご注文のキャンセル場は、利用者によるご注文日(当サイトから注文を当社別に送信された日)から翌営業日12:00(正午)までのみ受け付けま                   | またのご利用をお待ちしております。                                                                                                    |  |  |  |
| す。<br>ご主な日の遼當業自正午以降はお客様都合によるキャンセル得を一切お思けできません。<br>なお、ご主文がキャンセル得された場合、キャンセル得された取引で行われたポイントの処分(ポイントの付与および利用)は、取り済されます。  | 初めてご利用の方                                                                                                    |  |  |  |
| ポイントの取り用しが反映されるまでに一定の期間を要することがあります。<br>ポイントの取り用しがあった場合の取り扱いについては、 <u>サッポログループネットショップ会員期約</u> をご確認ください。<br>●お客様巻合による返品 | 初めてご利用のお客様は、こちらから会員登録を行って下さい。                                                                                        |  |  |  |
| 商品の性質上、お客様のご都合による返品はお斯りさせていただきます。<br>「 <b>注文する」ボタンをクリックするとご注文を確定します。</b>                                              | メールアドレスとバスワードを登録しておくと使利にお買い物ができるようになります。                                                                             |  |  |  |
| ご利用規約、ショップご利用規約、(会員の方は会員規約)に問題のうえ、上記内容でご注文ください。                                                                       | 統けて会員登録する                                                                                                    |  |  |  |
| 規約に同意の上注文する                                                                                                    | 数年120回になってから、政策国は以降す党点されています。<br>新学校の中学校美術の安全部建築・美元の参加に活動等を与える約それが毎のます。                                              |  |  |  |
| > 原丞                                                                                                    | ショッピングモールのトップへ戻る                                                                                                    |  |  |  |
|                                                                                                    |                                                                                                    |  |  |  |
|                                                                                                    |                                                                                                    |  |  |  |
|                                                                                                    |                                                                                                    |  |  |  |
| ⑪お届け先様情報が正しいことを確認したら                                                                                                  | 12オーダーIDが発行されたら、注文完了                                                                                                 |  |  |  |
|                                                                                                    |                                                                                                    |  |  |  |
|                                                                                                    |                                                                                                    |  |  |  |
|                                                                                                    |                                                                                                    |  |  |  |
|                                                                                                    |                                                                                                    |  |  |  |